## EC売上UPの虎の巻

Yahoo!ショッピング ーPRオプション

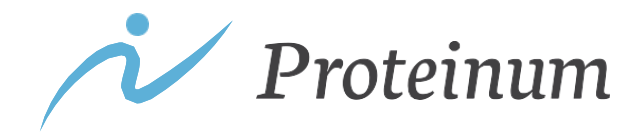

1

PRオプション

検索結果に上位表示させるために活用できます。商品ごとの販売状況、SEO対策状況いに応じて料率 を設定することで、コストを無駄に使うことなく利用できます。

 $PR \tau \gamma \nu = \nu c t^2$ 

| 掲載イメージ1 |   | 概要             | 設定料率に応じて、商品検索結果やカテゴ<br>リリストページ、特集ページにて商品をプ<br>ロモーションできる、成功報酬型の広告商<br>品 |
|---------|---|----------------|------------------------------------------------------------------------|
|         |   | 料率設定           | 出店者側が自由に「1~30%」で0.1%刻み<br>に設定できる                                       |
|         | 7 | オプションの<br>申込特典 | 料率に応じて、以下のサービスが受けられ<br>る<br>• 料率+2%の効果<br>• CRMツール・ターゲティング機能           |

掲載イメージ

## PRオプションの活用方法

検索結果への表示状況に合わせて、設定料率を調整していくことが重要です。最初に料率を高めに設 定し、販売実績がある程度ついて、検索順位が上がってきたら、料率を下げてコストを抑えましょう

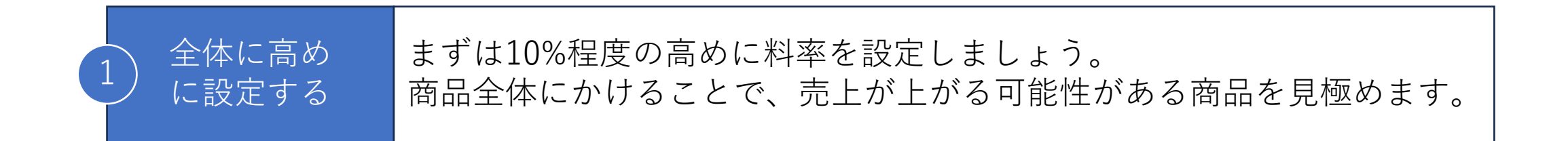

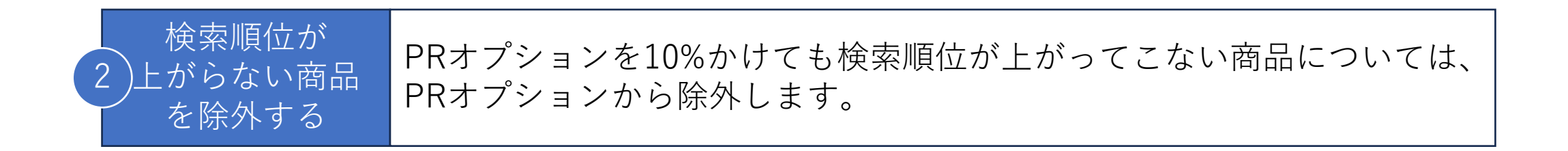

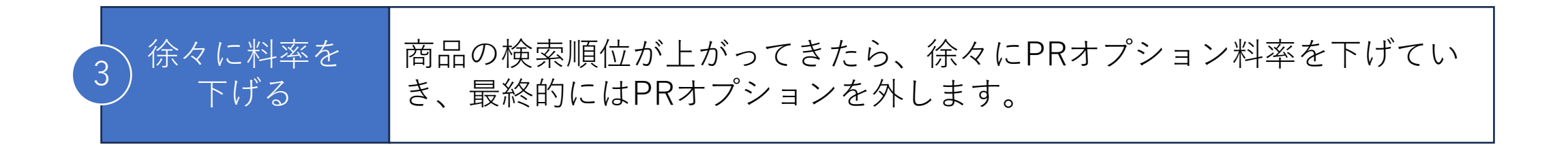

お問い合わせ

Proteinumのサービスにご興味をお持ちいただき、より詳しいサービスの内容や導入事例、利用開始までの進め方 など、ご質問やご不明点がございましたら、お気軽にお問い合わせください。

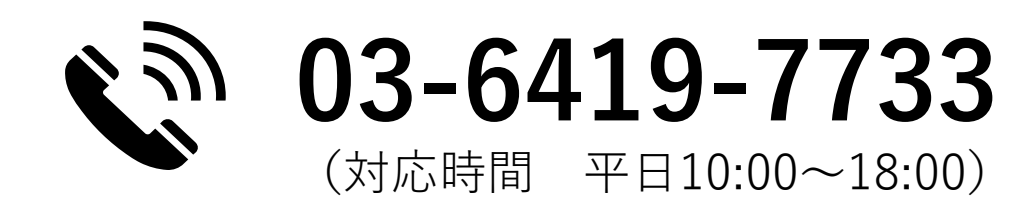

サービス紹介

https://proteinum.co.jp

資料請求(ダウンロード)

https://proteinum.co.jp/document\_zoho/

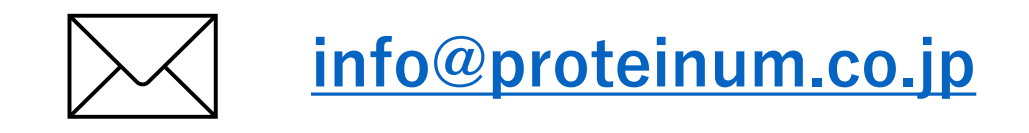

ご支援実績(導入事例) <u>https://proteinum.co.jp/works/</u>